# Mobile Anzeige PSDS

#### **Besondere Merkmale**

- Einfachste Bedienung
- Industriequalität, IP 64
- Minimalwert- und Maximalwertanzeige
- Anzeige einfrieren (Hold-Funktion)
- Alarm Beep bei Grenzwertüberschreitung
- USB-Schnittstelle und Software

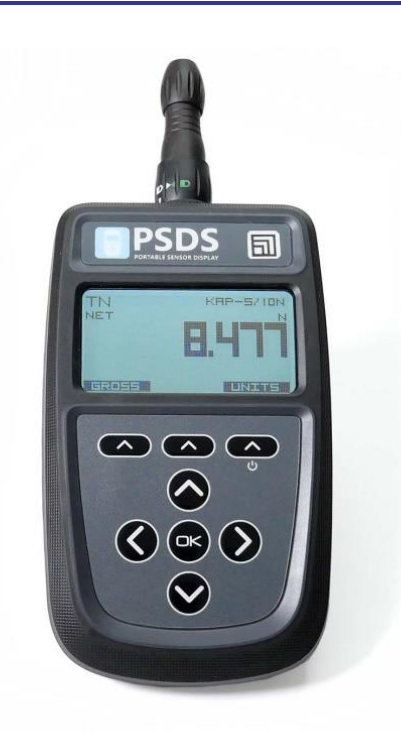

**lesstec** 

## **Technische Daten**

|       | Max. 4 parallel geschaltete Aufnehmer mit DMS-Vollbrücke (350 $\Omega$ )                                                                 |
|-------|----------------------------------------------------------------------------------------------------|
|       | In 4 oder 6-Leitertechnik                                                                                                    |
| mV/V  | 7,5 (bis 480mV/V einstellbar)                                                                                                    |
| VDC   | 3,3                                                                                                    |
|       | LCD-Grafikdisplay 128x64 Pixel                                                                                                    |
| mm    | 12                                                                                                    |
|       | -9999999 bis 9999999                                                                                                    |
|       | Brutto, Netto, Momentanwert, Maximalwert, Minimalwert, Überlast, Hold,<br>Delta (Max-Min), Pass (Messwert im Zielfenster), Batteriestand |
| 1/s   | 2400 (6 500 Teile), 10 (550 000 Teile) oder 1 (1,1 Mio Teile)                                                                            |
|       |                                                                                                    |
| VDC   | 2 Primarelemente oder Akkus AA, oder Micro-USB                                                                                           |
| h     | ca. 60 (220 im Stromsparmodus bei 1Hz Messrate)                                                                                          |
|       |                                                                                                    |
| °C    | -10+50                                                                                                    |
| °C    | -2+80                                                                                                    |
|       |                                                                                                    |
| %S    | <0,05                                                                                                    |
| %S    | 0,001                                                                                                    |
| %10K  | 0,05                                                                                                    |
| %/10K | 0,003 (max. 0,06)                                                                                                    |
|       | entsprechend IEEE 1451.4, alle Templates                                                                                                 |
|       |                                                                                                    |
|       | Folientastatur                                                                                                    |
|       | 8-pol.Rundsteckdose (Stecker Binder 770 NCC 99 0771 001 08, 4-6mm)                                                                       |
| mm    | 94 x 170 x 42                                                                                                    |
| g     | 365                                                                                                    |
| -     | IP64                                                                                                    |
|       | mV/V<br>VDC<br>mm<br>1/s<br>VDC<br>h<br>°C<br>°C<br>%S<br>%S<br>%10K<br>%/10K<br>%/10K                                                   |

Alle Werte gelten für den Qualitätsmodus. Im Stromsparmodus gilt: max. Eingangssignal 0,5 mV/V oder höher; Messrate = 1Hz

<sup>1)</sup> Der Abgleichfehler wird bei einer Werkskalibrierung mit einem fest zugeordneten Kraftaufnehmer vollständig eliminiert.

#### Sensorstecker

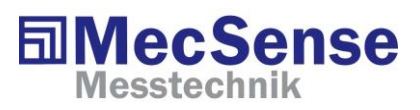

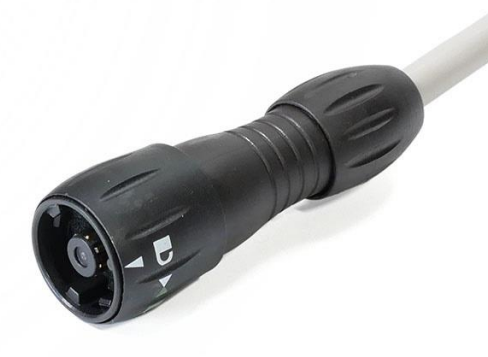

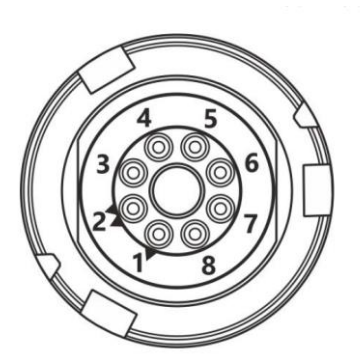

| Funktion    |
|-------------|
| SEN+        |
| SEN-        |
| SI+         |
| SI-         |
| EX+         |
| EX-         |
| TEDS        |
| TEDS Ground |
|             |

Der Kabelschirm wird nicht angeschlossen. Wenn er nicht mit dem Sensorgehäuse verbunden ist, sollte er im Stecker mit EX- verbunden werden. Bei Anschluss des Sensors in 4-Leitertechnik, muss das Gerät mittels Software auf 4-Leiter-Eingang umgestellt werden (siehe weiter unten) oder es müssen zwei EX-SEN Lötbrücken angebracht werden.

## Batteriefach und USB-Schnittstelle

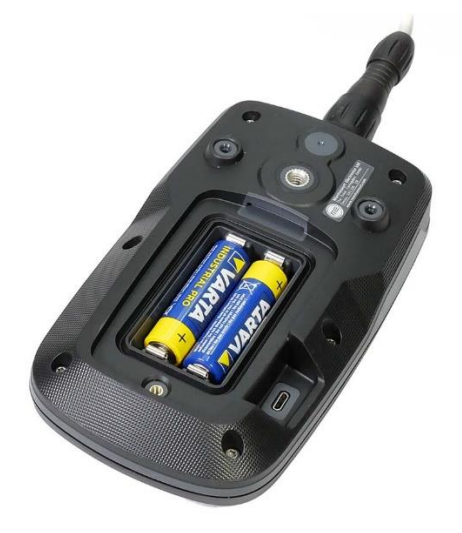

# **Tastatur und Anzeige**

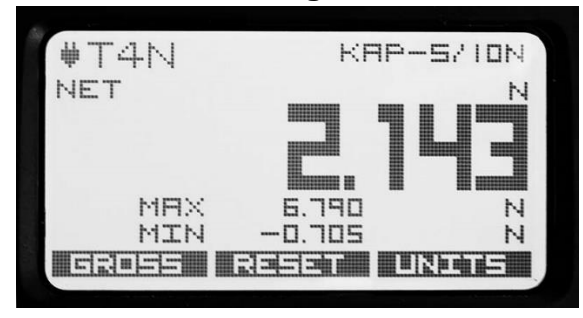

Display mit MAX MIN Anzeige (im Bereich Zweitanzeige)

MecSense Messtechnik GmbH Tel. 0351 81151615 info@mecsense.de www.mecsense.de

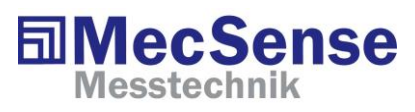

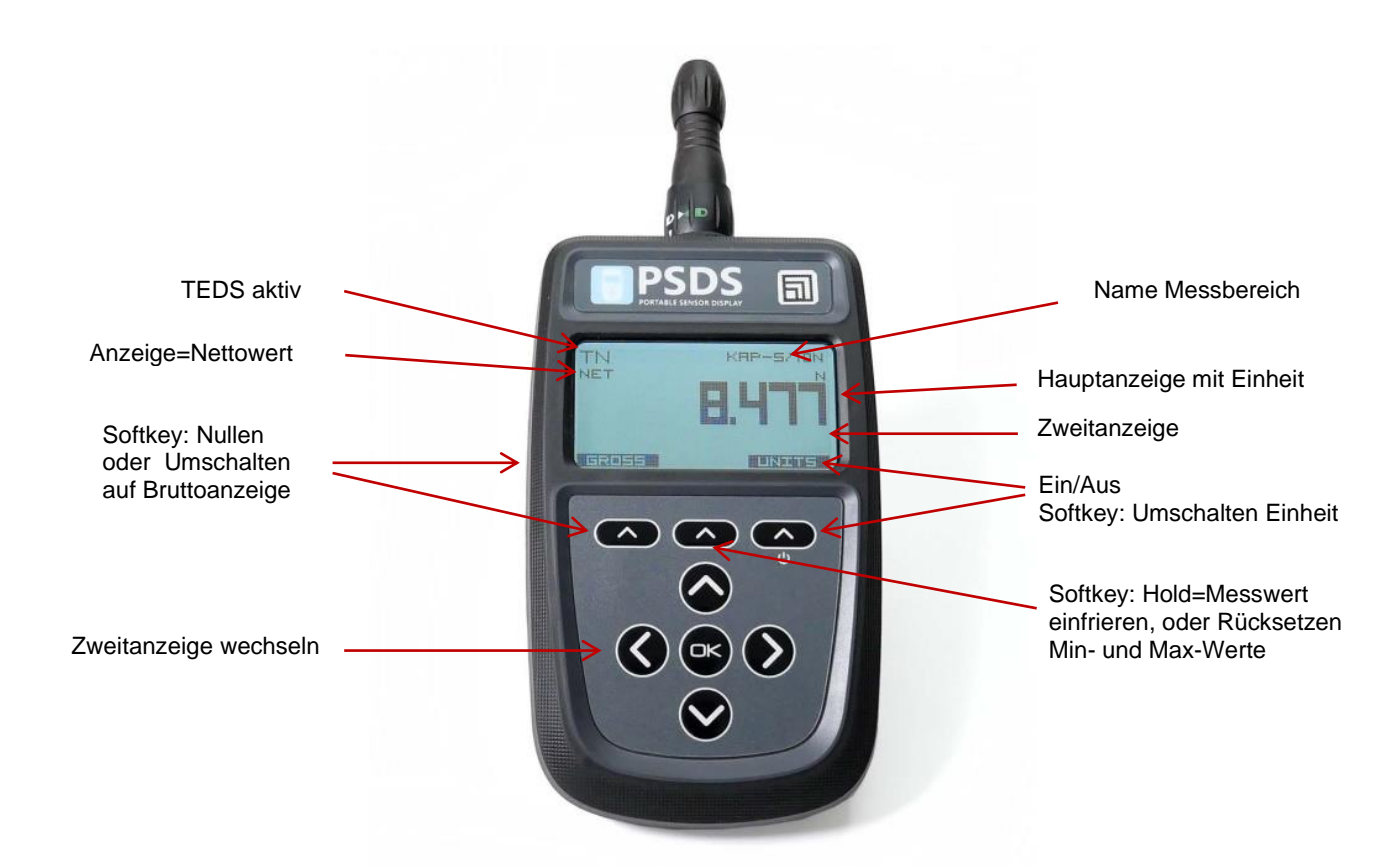

#### Rückseite

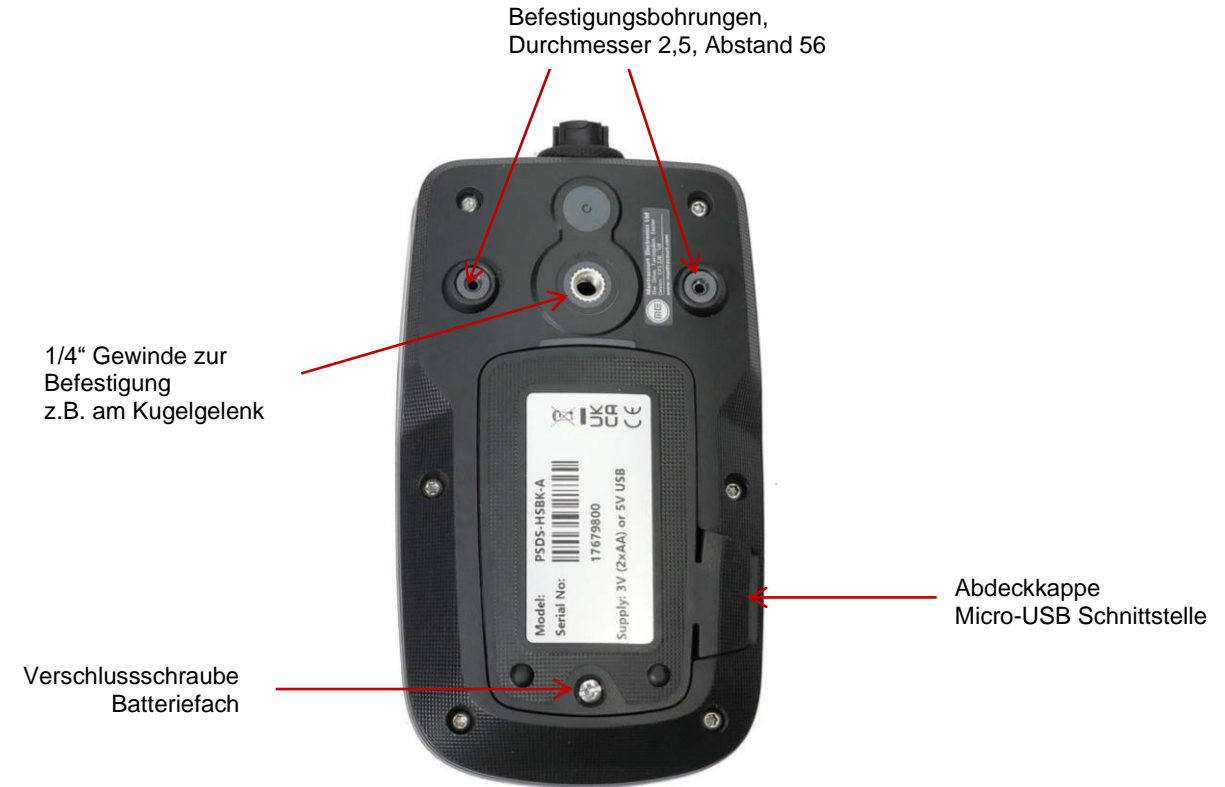

MecSense Messtechnik GmbH Tel. 0351 81151615 info@mecsense.de www.mecsense.de Datenblatt PSDS, Stand 23.01.2024 technische Änderungen vorbehalten Seite 3/8

# Bedienung

(gilt für ein voreingestelltes Gerät mit angeschlossenem Sensor)

- 1. Schalten Sie das Gerät durch langes Drücken der Taste
- 2. Prüfen Sie den Namen des Messbereiches oben rechts
- 3. Drücken Sie die linke Taste , "ZERO" zum Nullen der Anzeige. Links oben steht nun "NET" als Hinweis, dass genullt wurde Der angezeigte Wert sollte etwa Null betragen.
- 4. Drücken Sie bei Bedarf eine der Tasten VV um den Anzeigemodus (leer, MAX/MIN, HOLD) zu wechseln.
- 5. Belasten Sie den Sensor und lesen Sie den Wert ab.
- 6. Schalten Sie das Gerät durch langes Drücken der Taste 🤷 aus

Hinweise: Einstellungen können Sie mit andern. Um die Kalibrierung zu ändern, müssen Sie sich bis USER CALIBRATION/LIVE CALIBRATION durchdrücken. Um gemachte Einstellungen zu verwerfen drücken Sie sehr lange.

# **HOLD-Funktion**

Diese Funktion erlaubt das Einfrieren des aktuellen Messwertes. Drücken Sie  $\frown$  wenn darüber HOLD angezeigt wird. Sie sehen nun den eingefrorenen Messwert (HOLD) und klein darunter den

aktuellen Messwert (Live). Mit der Taste V können Sie Ansichten LIVE und HOLD umschalten. Der Hold-Wert wird also nicht gelöscht, sondern ggf. mit einem neuen Hold-Wert überschrieben. Für diese Funktion muss die HOLD-Ansicht freigegeben sein.

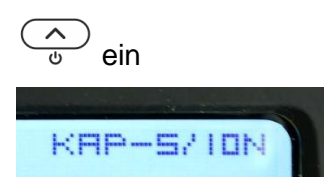

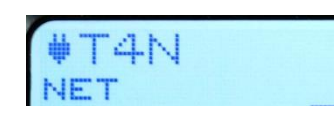

#### PSD Toolkit Forme Forme Formation Formation Format

Die Windows-Software wird kostenfrei zum Download angeboten. Sie benötigen jedoch ein Micro-USB Kabel um das PSDS mit einem Windows-PC zu verbinden. Ein Winkeladapter schützt das Kabel, wenn das Gerät auf dem Tisch liegt. Schalten Sie das PSDS ein und verbinden Sie es mit dem PC, erst dann wird eine serielle Schnittstelle gefunden. Die Software kann problemlos mehrfach gestartet werden und sich mit unterschiedlichen Geräten verbinden. Somit sind Mehrkanalmessungen möglich. Die Software ist obligatorisch wenn Sie einen Sensor mit TEDS-Chip justieren möchten, um die Kraftanzeige zu korrigieren

# Software PSD-Toolkit

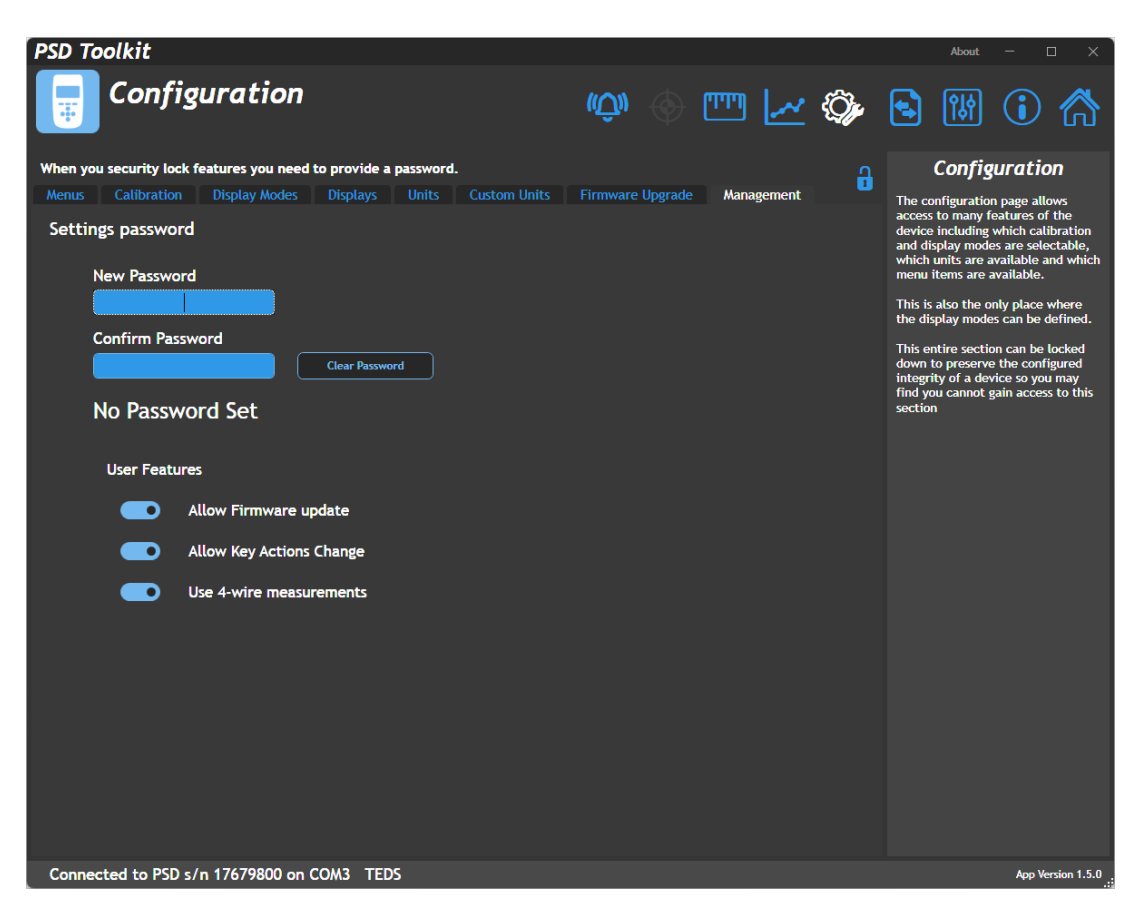

Für den üblichen 4-Leiteranschluss, den Schalter "Use 4-wire measurements" aktivieren. Erfolgt dies nicht und es werden im Stecker keine Brücken gesetzt, erfolgt eine Fehlermeldung, z.B "Input Low".

**Einheiten:** Einheiten gelten für alle Messbereiche. In einem Messbereich kann nicht mV/V in Kombination mit einer anderen Einheit verwendet werden. Die Einheitenauswahl am Gerät ist nur innerhalb einer Kategorie (Force, Load, Torque oder Voltage Ratio) möglich.

| DCD Teellit              |                                            |              |             |            |         |        |                   |
|--------------------------|--------------------------------------------|--------------|-------------|------------|---------|--------|-------------------|
| Calibrat                 | tion                                       |              | (Ŵ)         | <u>ب</u>   | I 🗠 🖏   | About  |                   |
| Summary C2S/100KN        | RANGE 2 RANGE 3                            | RANGE 4 RANG | E 5 RANGE 6 | Management |         |        | 8                 |
| Name                     | C2S/100KN                                  |              | Live Input  |            | 1,98979 | 3 mV/V |                   |
| Mode                     | 4-wire                                     |              | Live Output |            | 50,0015 | 0      |                   |
| Sensitivity              | 7.5 mV/V 🔻                                 |              | No          | C          | ffset   | Ga     | in                |
| Units                    | kN - kilonewt                              | ons (Force)  |             |            | 0       | 25,1   | 129               |
| Туре                     | Gain & Offset 🔻                            |              |             |            |         |        |                   |
| User Initials            | Gain & Offset<br>Multi Point<br>Polynomial | 4 6          | 8           |            |         |        |                   |
| Calibration Date: 2023.0 | 08.03                                      |              |             |            |         | Import | Export            |
| Connected to PSD s/n 1   | 17679800 on COM3                           |              |             |            |         |        | App Version 1.5.0 |

Im Kalibriermenü wird die Verstärkung eingestellt, sofern man sich für die einfachste Variante entscheidet. Bei Units darf nicht mV/V ausgewählt werden, sonst wird die Einheitenumschaltung am Gerät blockiert.

| PSD To   | olkit                      |                                                                              | About — 🗆 🗙                                                                                                    |  |  |
|----------|----------------------------|------------------------------------------------------------------------------|----------------------------------------------------------------------------------------------------|--|--|
| ļ.       | Configurati                | on 🔱 🖓 🖤 🗠 🏠                                                                 | s 🕷 🛈 🏠                                                                                                    |  |  |
| When you | security lock features you | u need to provide a password.                                                | Configuration                                                                                                    |  |  |
| Menus    | Calibration Display M      | odes Displays Units Custom Units Firmware Upgrade Management                 | The configuration page allows                                                                                                    |  |  |
| Summar   | y 1 2 3 4                  | 5 6                                                                          | access to many features of the<br>device including which calibration                                                                           |  |  |
| Here you | u have displays which a    | re available. Display column show the slot in the PSD the display is loaded. | and display modes are selectable,<br>which units are available and which                                                                       |  |  |
| Display  | Name                       | Description Image                                                            | menu items are available.                                                                                                    |  |  |
| 1        | Simple Mode                | Switch between Gross & Net (Factory display 1)                               | This is also the only place where<br>the display modes can be defined.<br>This entire section can be locked<br>down to preserve the configured |  |  |
| 2        | Cumulative Zeroing         | Cumulative zeroing or Gross value (Factory display 2)                        | integrity of a device so you may<br>find you cannot gain access to this<br>section                                                             |  |  |
| 3        | Hold                       | Hold the live value (Factory display 3)                                      |                                                                                                    |  |  |
| 4        | Min/Max                    | Track min/max value (Factory display 4)                                      |                                                                                                    |  |  |
| < 5 >    | Delta                      | Track min/max value and display Delta (Factory display 5)                    |                                                                                                    |  |  |
| 6        | Pass/Fail                  | Pass/fail indication using alarm settings (Factory display 6)                |                                                                                                    |  |  |
|          |                            |                                                                              |                                                                                                    |  |  |
| Conneg   | ted to PSD c /p 176798     |                                                                              | App Verries 1.5.0                                                                                                    |  |  |

Die möglichen Anzeigen und Funktionen können eingeschränkt werden.

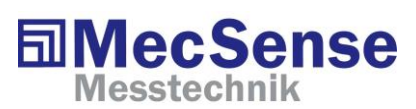

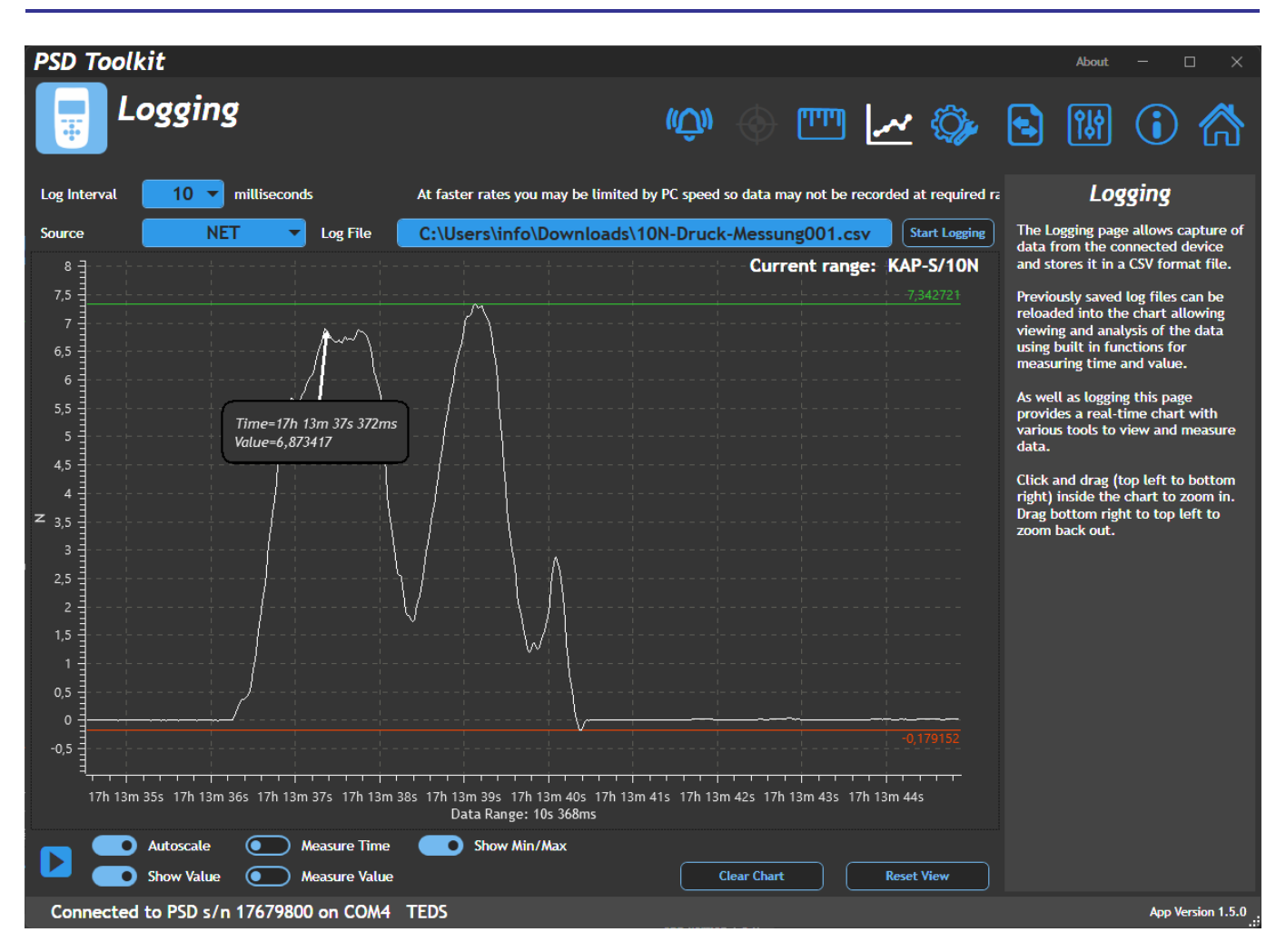

#### Kraft-Zeit Diagramm

| B      | ଚ୍ଚ୍ଚ 🖻 🖶 = 101                                        | N-Druck-Messung001.csv | - Excel                  | Peter Holz                                                                            |                                                                                                    | - x     |
|--------|--------------------------------------------------------|------------------------|--------------------------|---------------------------------------------------------------------------------------|----------------------------------------------------------------------------------------------------|---------|
| Date   | i Start Einfügen Seitenlayout                          | t Formeln Daten        | Überp                    | rüfen Ansicht                                                                         | Hilfe Q Sie wüns                                                                                                    | a 🖓     |
| Einfüg | $\begin{array}{c c c c c c c c c c c c c c c c c c c $ | Ausrichtung Zahl       | ₽ Bedi<br>W Als<br>Zelle | ingte Formatierung ~<br>Fabelle formatieren ~<br>enformatvorlagen ~<br>Formatvorlagen | Zellen<br><sup>•</sup> <sup>•</sup> <sup>•</sup> <sup>•</sup> <sup>•</sup> <sup>•</sup> <sup>•</sup> <sup>•</sup> <sup>•</sup> <sup>•</sup> |         |
| СЗ     | ▼ : × √ f <sub>x</sub>                                 |                        |                          |                                                                                       |                                                                                                    | ^       |
|        | А                                                      | В                      |                          | С                                                                                     | D                                                                                                    | -       |
| 1      | Timestamp, Millisecond                                 | ls, Value              |                          |                                                                                       |                                                                                                    |         |
| 2      | 24/07/2023 17:22:57.7                                  | 748,0,3.429176         | 5                        |                                                                                       |                                                                                                    |         |
| 3      | 24/07/2023 17:22:57.7                                  | 758,10,3.41885         | 56                       |                                                                                       |                                                                                                    |         |
| 4      | 24/07/2023 17:22:57.7                                  | 768,20,3.40663         | 16                       |                                                                                       |                                                                                                    |         |
| 5      | 24/07/2023 17:22:57.7                                  | 78,30,3.38638          | 35                       |                                                                                       |                                                                                                    |         |
| 6      | 24/07/2023 17:22:57.7                                  | 787,39,3.37409         | 98                       |                                                                                       |                                                                                                    |         |
| 7      | 24/07/2023 17:22:57.7                                  | 798,50,3.39497         | 79                       |                                                                                       |                                                                                                    |         |
| 8      | 24/07/2023 17:22:57.8                                  | 308,60,3.45052         | 29                       |                                                                                       |                                                                                                    |         |
| 9      | 24/07/2023 17:22:57.8                                  | 317,69,3.5225          | 75                       |                                                                                       |                                                                                                    |         |
| 10     | 24/07/2023 17:22:57.8                                  | 327,79,3.57886         | 54                       |                                                                                       |                                                                                                    |         |
| 11     | 24/07/2023 17:22:57.8                                  | 337,89,3.64423         | 37                       |                                                                                       |                                                                                                    |         |
| 12     | 24/07/2022 17.22.57 S                                  | ×17 00 2 7177          | ٥                        |                                                                                       |                                                                                                    |         |
| Bereit | Bedienungshilfen: nicht verfügbar                      | T                      |                          |                                                                                       |                                                                                                    | + 160 % |

#### Datenformat des Logfiles, einer CSV-Datei